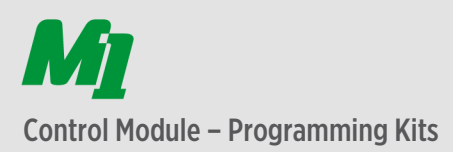

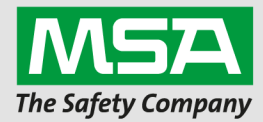

## Download

- 1. Download MSA A2 Software
- 2. http://www.msasafety.com
  - a. Resources Product Software Downloads

## Quick installation guide

- 1. Installation requires Adminstrator rights
- 2. Before starting the installation please close all running applications.
- 3. Place the CD-ROM in your CD-ROM drive.
- 4. If the installation routine is not starting automatically, start up "Setup.exe" using Windows Explorer.
- 5. Follow the instructions on the screen.
- 6. Select your kind of installation a. Express installation
- 7. Follow the instructions on the screen.

## Start application

- 1. Login using:
  - a. User: Admin
  - b. Pass: admin

#### Licensing

- 1. Start "Settings" module
- 2. Change to License
- 3. Please use following information to activate MSA A2 Software

# Herunterladen

- Laden Sie die MSA A2 Software herunter.
  http://www.msasafety.com
  - a. Ressourcen Produktsoftware-Downloads

# Anleitung zur Schnellinstallation

- 1. Zur Installation werden Administratorenrechte benötigt
- 2. Schließen Sie alle laufenden Anwendungen, bevor Sie mit der Installation beginnen.
- Legen Sie die CD-ROM in das CD-ROM-Laufwerk ein.
- 4. Falls der Installationsvorgang nicht automatisch startet, dann starten Sie "Setup.exe" über den Windows Explorer.
- 5. Befolgen Sie die Anweisungen auf dem Bildschirm.
- Wählen Sie die Art der Installation aus.
  a. Expressinstallation
- 7. Befolgen Sie die Anweisungen auf dem Bildschirm.

## Starten der Anwendung

- 1. Melden Sie sich mithilfe folgender Daten an:
  - a. Benutzername: Admin
  - b. Passwort: admin

#### Lizenzierung

- 1. Starten Sie das Modul "Einstellungen".
- 2. Rufen Sie "Lizenz" auf.
- Verwenden Sie zur Aktivierung der MSA A2 Software folgende Daten:

M1 Control Module - TAG Programming Kit - OEM 2D518-7539K-C9F4M-EDF6Y-7FR57